## How to get your EC Reciprocal Membership if you are a USEF member.

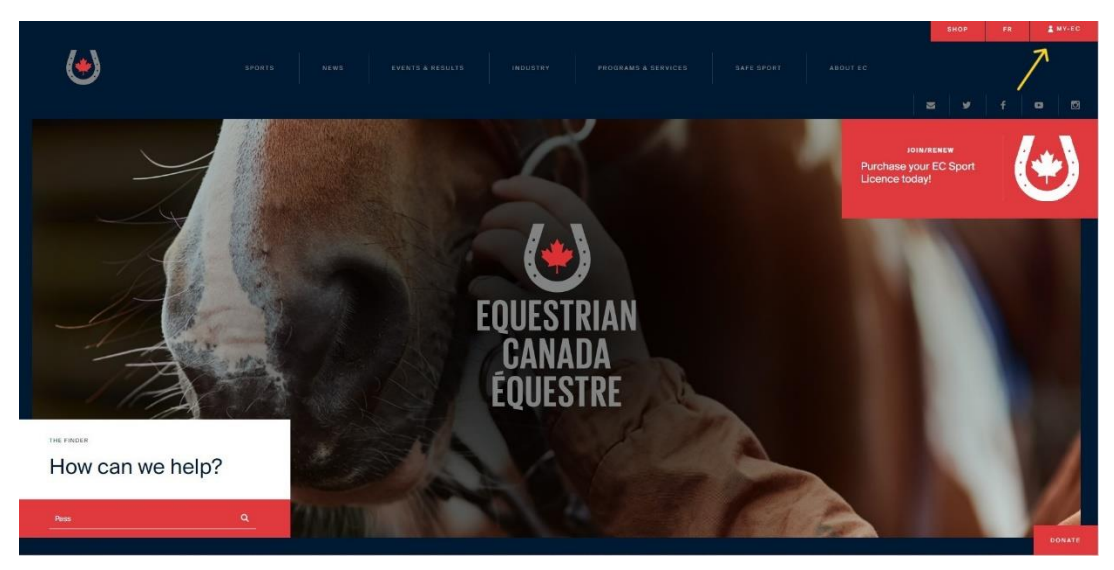

Go to the EC website www.equestrian.ca

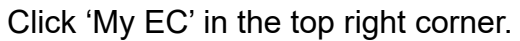

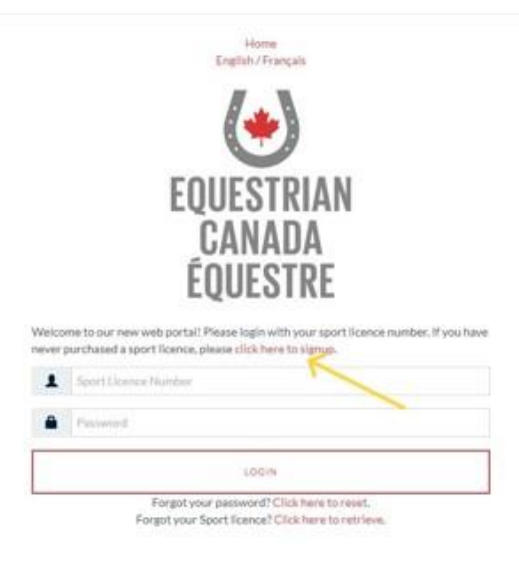

'Click here to sign up'

## Fill in the application.

- Select USA for Country
- Enter Zip Code where it says Postal Code
- 'Provincial/Territorial Sport Organization (PTSO)' Leave Blank
  - 'Provincial/Territorial Sport Organization #" Leave Blank

## Click 'Signup'

| Title             | First Name *             | Last Name ≭                 |   |
|-------------------|--------------------------|-----------------------------|---|
| •                 | First Name               | Last Name                   |   |
| Date of Birth 🗰   |                          | Gender *                    |   |
| YYYY-MM-DD        |                          | Female                      | • |
| Email ≭           |                          | Phone (home) 苯              |   |
| Email             |                          | Phone (home)                |   |
| Street 1 ≭        |                          | Street 2                    |   |
| Street 1          |                          | Street 2                    |   |
| Hometown *        |                          | Province/State              |   |
| Hometown          |                          | Alberta 🗸                   |   |
| Postal Code 🗱     |                          | Country                     |   |
| Postal Code       |                          | CANADA                      | ~ |
| Provincial/Territ | orial Sport Organizatio  | on (PTSO)                   |   |
| Select your Pro   | ovincial/Territorial Spo | rt Organization             | ~ |
| Provincial/Territ | orial Sport Organizatio  | on #                        |   |
| PTSO #            |                          |                             |   |
| Password 🗰        |                          | Confirm Password *          |   |
| Password          |                          | Password                    |   |
| I'm not           | a robot                  | reCAFTCHA<br>Yivacy - Terms |   |
|                   |                          |                             |   |

You will receive an email with your EC number. Click the link on the email.

| Dear                                                                                                    |                                                                                                    |
|----------------------------------------------------------------------------------------------------|----------------------------------------------------------------------------------------------------|
| Please read below for important next steps to complete your Equestrian Canada registration!                                                                                                    |                                                                                                    |
| You have created a profile in our system and can access training in the ECampus. Those 18 years of age and older must complete the Fostering Healthy Equestr<br>before being allowed to compete. After you do so, you'll be able to purchase a Sport License, register your horses, enter competitions, and much morel Our job is to | ian Environments Training and the EC Concussion Awareness training<br>grow equestrian sport in Canada and we're honored to have you on board. |
| Please remember you will need to purchase a sport licence equivalent to the level you are competing. You can check competition levels on our Calendar of Events                                                                                                    | Ignore this comment, USEF<br>members do not need to purchase<br>a sport license.                                                              |
| Please click the following link to activate your account:                                                                                                    |                                                                                                    |
| https://licence.eguestrian.ca/myec/togin?lang=en&id=bx.tglBoTe4)GttdJOO5utA==§m=cKZArxuf+EbQ03jX11u07Q                                                                                                    |                                                                                                    |
| EC Number Click link                                                                                                    |                                                                                                    |
| Thanks again for joining us. We're here to serve you and look forward to doing so for many years to come.                                                                                                    |                                                                                                    |
| Sincerely yours,                                                                                                    |                                                                                                    |
| The Equestrian Canada Team                                                                                                    |                                                                                                    |
|                                                                                                    |                                                                                                    |

Sign in using your new EC number and password you created.

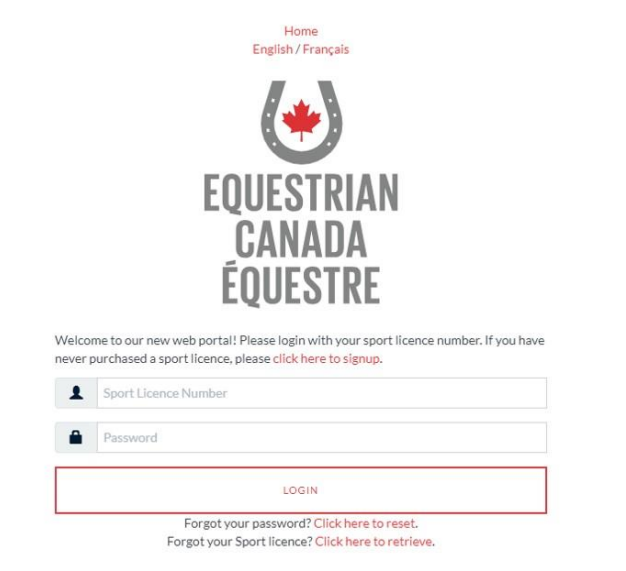

Click the 'ECampus' button, (this will take you to EC's safe sport requirements)

| <ul> <li>Final Provide Cardo Status</li> <li>Provide Cardo Status</li> <li>Cardo Status</li> <li>Cardo Status&lt;</li></ul> | Horse Recording(s)/FEI Documents<br>Aforse Recording is a signal identification document for horses competing at EC Silver. Gold and Platinum<br>competition.<br>The National Passport is NOT required for horses competing at EC Silver. Gold and Platinum<br>The National Passport is NOT required for horses competing at EC Bronze. Silver and Gold competitions.<br>The National Passport is NOT required for horses competing at EC Bronze. Silver and Gold competitions.<br>The National Passport is NOT required for horses competing at EC Bronze. Silver and Gold competitions.<br>Read more on car website to find out If you require a National Passport or Horse Recording.<br>You currently do not have any Recordings or Passport. |
|----------------------------------------------------------------------------------------------------|----------------------------------------------------------------------------------------------------|
|----------------------------------------------------------------------------------------------------|----------------------------------------------------------------------------------------------------|

Confirm the information is correct. Accept terms of use in the bottom right corner of document.

Select 'SAVE'

| MPUS                                                                             | J, DASHIONRO 🖉 REDELM 🗧 CATALOG 🕈 THIDACOACH 🖉 RESOLIRCES (♣ LOGOUT TRANÇAIS 🌔 💷 🖉                                                                                                    |
|----------------------------------------------------------------------------------|----------------------------------------------------------------------------------------------------|
| Please complete all required fields, in<br>must provide your date of birth and N | victates in red, in order to proceed. If you wish for your training records to be shared with Coaching Association of Canada for the purpose of obtaining/maintaining and NCCP Certification and earning NCCP professional development points you<br>CCP information must be submitted. |
| Contact information cannot be cha                                                | nged in the campus. If you need to change you profile please go to you membership profile upon login.                                                                                                    |
| My Profile                                                                       |                                                                                                    |
| Email (Username) *                                                               |                                                                                                    |
| Organization                                                                     |                                                                                                    |
| Name                                                                             |                                                                                                    |
| Street                                                                           |                                                                                                    |
| City *                                                                           |                                                                                                    |
| Province *                                                                       | -                                                                                                    |
| Country *                                                                        | -                                                                                                    |
| Postal Code                                                                      | _                                                                                                    |
| Alternate email                                                                  | You must fill out all address components for proper gelocoding<br>Copy address from public                                                                                                    |
| Street                                                                           |                                                                                                    |
| City                                                                             |                                                                                                    |
| Country *                                                                        | Cenada                                                                                                    |
| Province *                                                                       | Choose v                                                                                                    |
| Postal Code                                                                      |                                                                                                    |
| Phone                                                                            |                                                                                                    |
| Freelance                                                                        |                                                                                                    |
| Services offered                                                                 |                                                                                                    |
| URL                                                                              |                                                                                                    |
|                                                                                  | By completing this process you are agreeing to be visible in the Equestrian Canada coach directory.                                                                                                    |

There are two courses you will need to complete.

- 1. Equestrian Canada: Concussion Awareness
- 2. Fostering Healthy Equestrian Environments

My Dashboard [expired/archived courses]

Equestrian Canada: Concussion Awareness has 5 questions to complete after you watch the videos.

Fostering Healthy Equestrian Environments has 3 Modules to complete with 5 questions each.

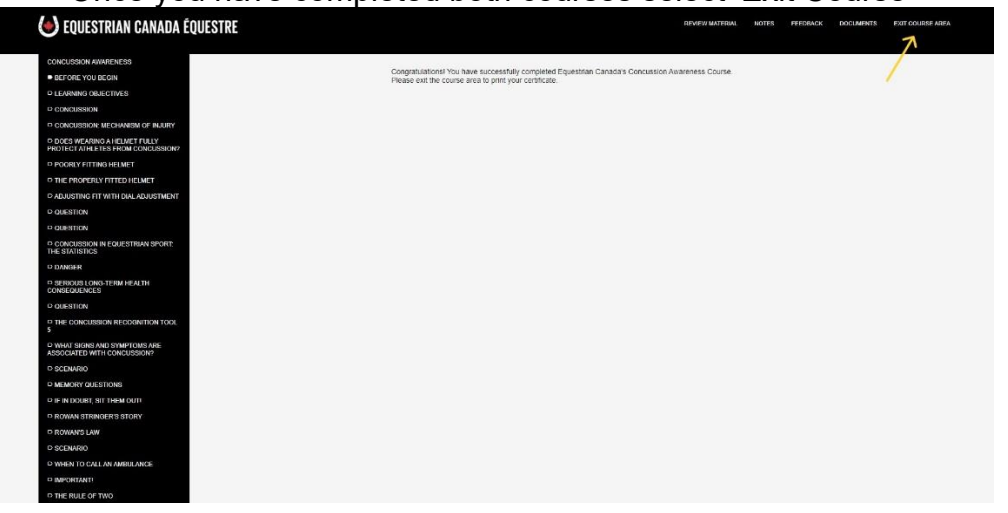

Once you have completed both courses select 'Exit Course"

Select 'Certificate' for both courses, print and submit with entries. You will also need to reference your EC and USEF number on your entries.

|                                           | ENGLIEUIS BIRGAE                           | AWLE  |
|-------------------------------------------|--------------------------------------------|-------|
| SAFE SPORT COURSES                        | ENROLLED IN 2 COU                          | REFE  |
| nn.e                                      | PROGRESS                                   |       |
| Fostering Healthy Equestrian Environments | Complete Feb 4, 2024                       | 1.200 |
| Equestrian Canada: Concussion Awareness   | Completed Feb 4, 2024<br>Supp File 4, 2024 | 17716 |
| CERTIFICATIONS                            | ENRICILED IN 0 PROGRAM(S) +                | 801   |
| E LEARNING COURSES                        | ENROLLED IN & COURSE(S) +                  | 001   |
| LIVE TRAINING AND EVALUATIONS             | ENROLLED IN & COURSE(5) +                  | 00 N  |
| UPLOAD CERTIFICATES AND DOCUMENTS         | YOU CURRENTLY HAVE: 9 RECORD(S) +          | 001   |
| INNY GANADA.<br>Ina Tomo at an            |                                            |       |

If you need to reprint them again, simply sign in with your EC number and password. Select 'Access Campus', it will take you to the area above again where you can print your certificates.

| ) і му-ес 🦨                          |                                                                                                    | English v 🧯                                          |
|--------------------------------------|----------------------------------------------------------------------------------------------------|------------------------------------------------------|
| HOME<br>PROFILE<br>HORSES<br>RESULTS | Sport Licence Coach Status Official Status                                                                                                    |                                                      |
| ACCESSECAMPUS<br>PRAYMENTS           | Equestrian Canada (EC) Sport Licences are an annual competition licence regulared for competitions, horse<br>ones or issesse, and individuals accepting responsibility for entries in EC sanctioned competitions.<br>Larm more about the Licence types and fees on our website<br><b>IVENCIAL A 3025 SPORT LICENCE</b> | <text><text><text><text></text></text></text></text> |

Your EC safe sport is good for 3 years from the time you first complete it. After 3 years you will need to renew, at this time the courses are the same as what you have just completed.